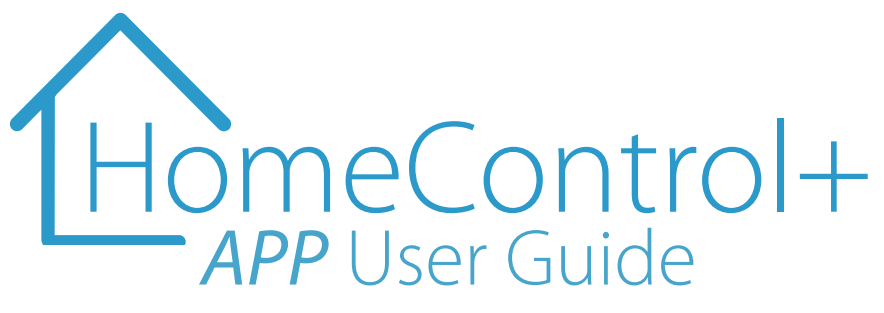

Connect to your home or business from anywhere in the world.

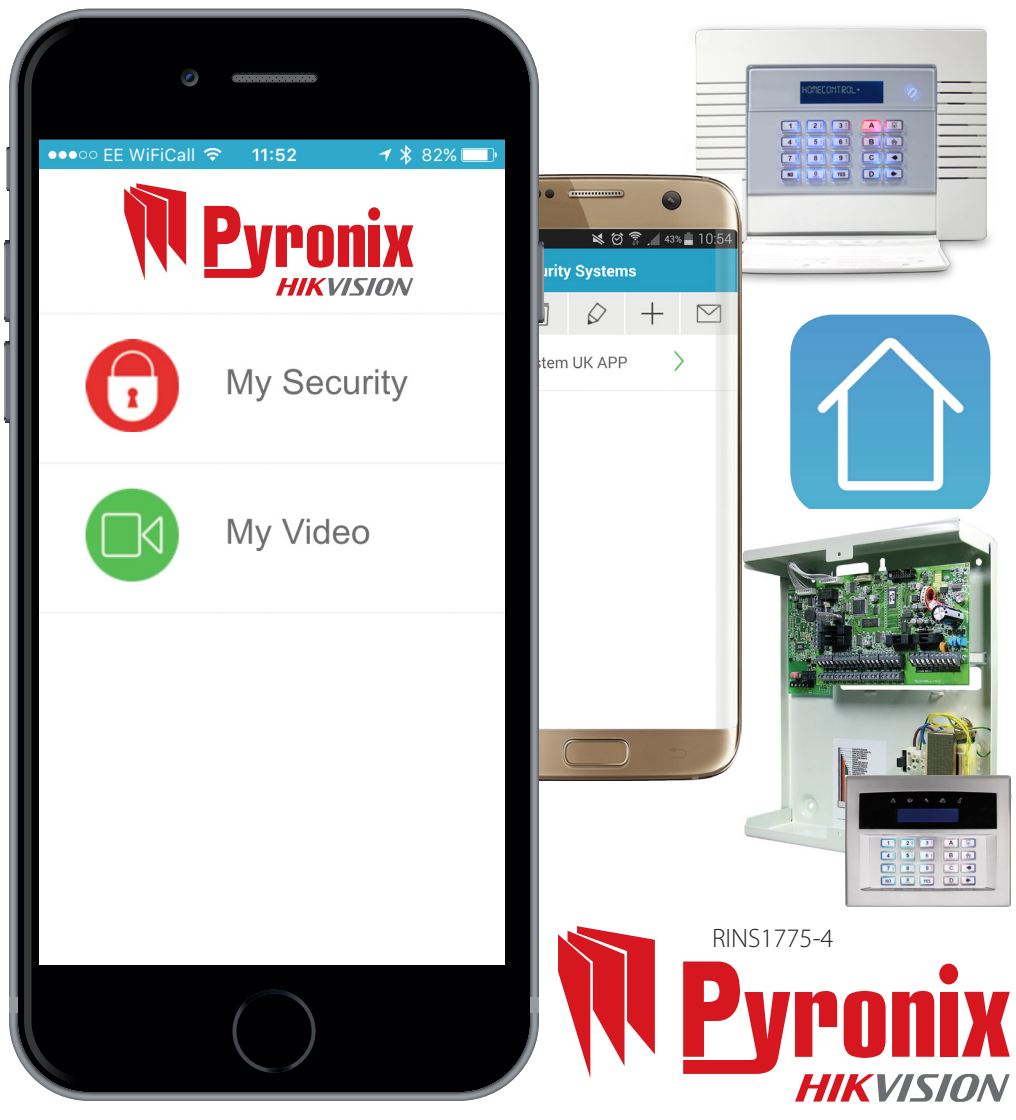

#### Contents

| Connect to your home from anywhere in the world              | 3 |
|--------------------------------------------------------------|---|
| The admin bar                                                | 4 |
| Disarming your system after an alarm activation              | 5 |
| Arming and Disarming your system using your HomeControl+ App | 5 |
| Notifications                                                | 6 |
| View the individual sensor's status                          | 6 |
| Remotely control outputs                                     | 7 |
| View your systems history of events                          | 7 |

### Introduction

The HomeControl+ App and your security system communicate through a cloud based platform which is fully encrypted to the highest standard (AES 256) and no sensitive user data is stored.

The HomeControl+ App is available in two versions: An Android<sup>™</sup> version from the Google Play Store, and an iOS<sup>™</sup> version from the Apple App store.

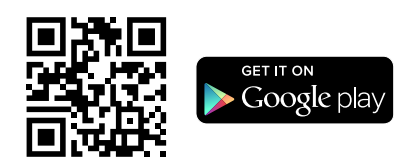

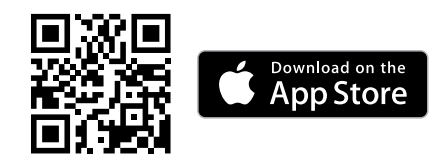

Your installer (Cloud Administrator) will be able to set up your account so you can start using your system control panel in conjunction with the HomeControl+ App.

## Connect to your home or business from anywhere in the world

Arm and Disarm (set / unset) your system

View your system status in real time, including: alarm, CO and smoke detectors

Receive customised push notifications from your system

Have instant access to your events and history log

Control appliances such as lights, garage doors, gates and blinds

All using an encrypted, highly secure system, for the extra peace of mind that your family and home is safe and secure

|                                                                                        | •             | _            |                                |                                                    |                  |
|----------------------------------------------------------------------------------------|---------------|--------------|--------------------------------|----------------------------------------------------|------------------|
| • —                                                                                    |               | 09:11        | <b>≁</b> ∦ 99% <mark></mark> • | ·                                                  |                  |
| •••••• EE 14:59 <b>1</b> * 83%<br>Today Notifications                                  | X Disconr     | nect Home    |                                | Votifications                                      | \$ 97% <b></b> • |
| Home Control+                                                                          | Upstairs      |              | $\square$                      | Total = 101                                        |                  |
| #ACO4F74C@02/03/15 14:56:20<br>*Granny Annex: Armed: Isabella                          |               |              |                                | Home<br>05/03/15 10:16:56                          |                  |
| Home Control+ receive<br>#ACO4F74C@02/03/15 14:56:18<br>*Main House: Disarmed: Charlie | Downstairs    |              | $\bigcirc$                     | Home<br>05/03/15 10:16:56<br>Upstairs: Disarmed: J | ohn              |
|                                                                                        | Perimeter     |              |                                |                                                    |                  |
| -                                                                                      | Garage        |              | $\bigcirc$                     |                                                    |                  |
|                                                                                        | Areas Sensors | Controls His | tory About                     |                                                    |                  |
|                                                                                        |               | $\bigcirc$   |                                |                                                    |                  |

### Using your HomeControl+ App

When you access your HomeControl+ App you will need to click on the 'System Name', and enter a valid user code & App password (programmed into your system control panel by your installer), and touch the tick symbol.

You will need to use these details every time you want to connect to your system.

| North Street Control Control C | 2<br>(My Socurity Systems<br>i i i i i + i<br>home | Bandronensters Growtware and App password Growtware password |
|----------------------------------------------------------------------------------------------------|----------------------------------------------------|--------------------------------------------------------------|
| My Video                                                                                                    |                                                    | < > Done                                                     |
|                                                                                                    |                                                    | 1 22 3<br>4 5 6<br>7 8 9<br>1000                             |
|                                                                                                    |                                                    | +*# 0 4                                                      |

There is an option to disconnect from the app, which will log you out of HomeControl+ My Security. You will still receive notifications and your system will remain as you last set it.

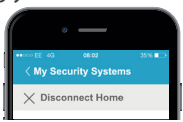

### The admin bar

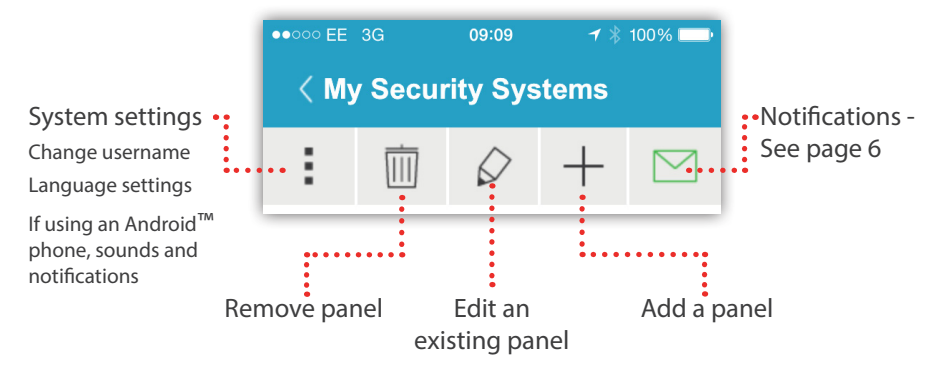

## Unsetting *(disarming)* your system after an alarm activation

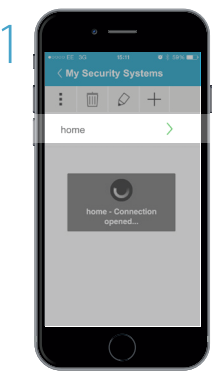

If you get an alarm notification and you wish to re-arm your system, log on to the HomeControl+ App

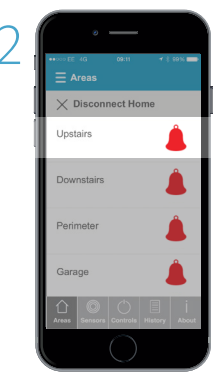

Touch the RED Bell symbol to disarm the system, this will then show the GREEN padlock symbol

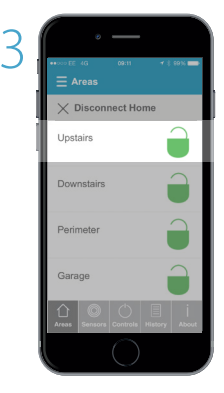

You can then arm your system by touching the GREEN padlocks

# Setting (*arming*) & Unsetting (*disarming*) your system via your HomeControl+ App

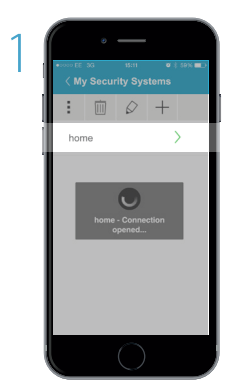

Wait for the connection to be established

| 2 | •                           |             |
|---|-----------------------------|-------------|
| < | G OR(1) Areas               | ★ \$ \$9% ■ |
|   | X Disconnect Home           | 5           |
|   | Upstairs                    |             |
| 1 | Downstairs                  |             |
|   | Perimeter                   |             |
|   | Garage                      |             |
|   | Areas Sensors Controls Hist | iory About  |
|   |                             |             |

The GREEN padlock indicates 'Disarmed', touch the padlock to arm your system

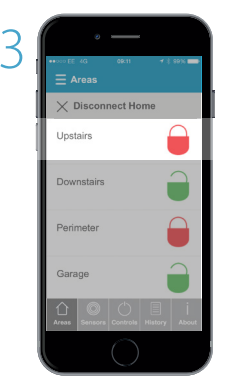

The RED padlock indicates 'Armed', touch the padlock to disarm your system

### Notifications

#### In your HomeControl+ App

Notifications can be viewed in your HomeControl+ App by touching the ENVELOPE <sup>→</sup> icon.

The envelope will turn green when a new notification is available.

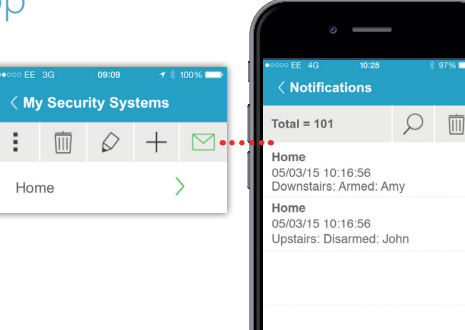

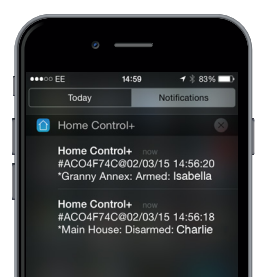

#### Push Notifications

Your cloud administrator can set notifications to trigger when a user has armed or disarmed (set / unset) the system.

You will receive a notification, including the assigned username so you will be able to see who has used your system as well as what has been done.

#### View the individual sensor's status

The 'Sensors' menu shows the status of all your sensors, including: whether they are armed (set), disarmed (unset) or in alarm.

It will also flag up any faults, such as an open window, and allow you to bypass this sensor and arm (set) the rest of your alarm system.

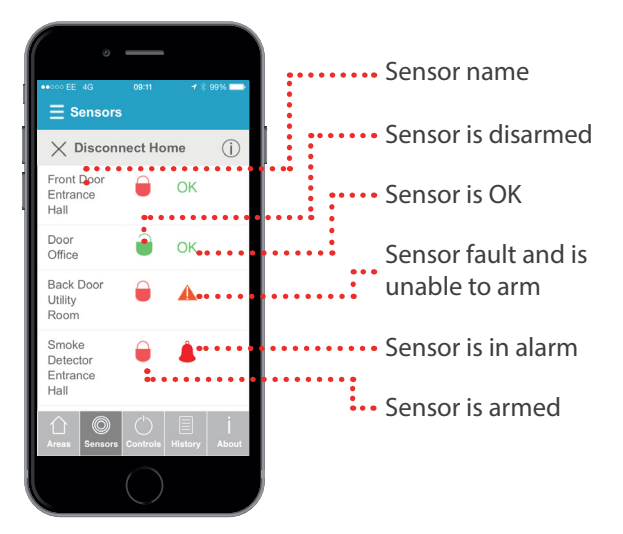

#### Remotely control outputs

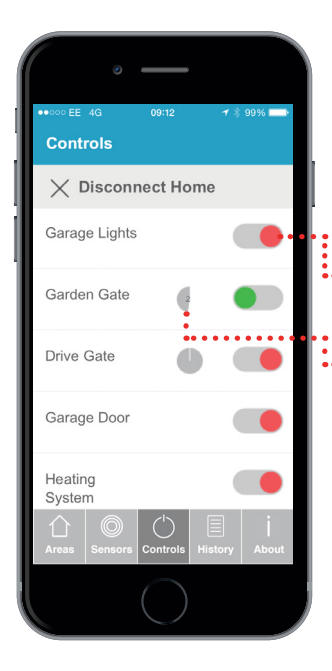

The 'Controls' menu allows easy control of wired outputs, such as: electric gates, security lights, garage doors, blinds. Your security engineer can program these outputs into the panel for you to remotely control, using the HomeControl+ App.

The HomeControl+ App supports both on/off or timed outputs.

Simply touch the switch icon on the desired action, wait for it to activate - the icon will flash momentarily while the output is being switched.

## View your system events history

Once you have logged into your HomeControl+ App touch 'History' and the touch the REFRESH icon to load the recent events.

HomeControl+ history gives you a full view of the possible notifications, communications and events between your system, cloud and phone, regardless of which notifications you have chosen to receive.

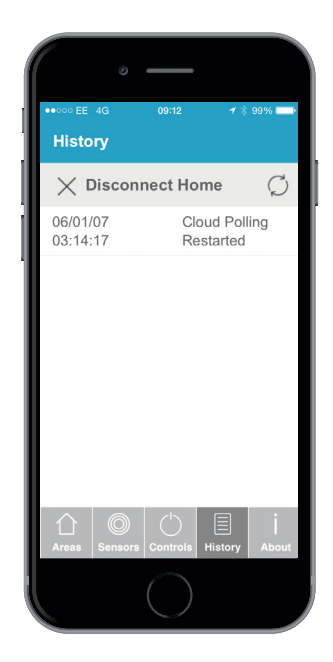

#### Installer Details:

••••••••• ..........

. . . . . . . . . . . .